Recording... 

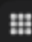

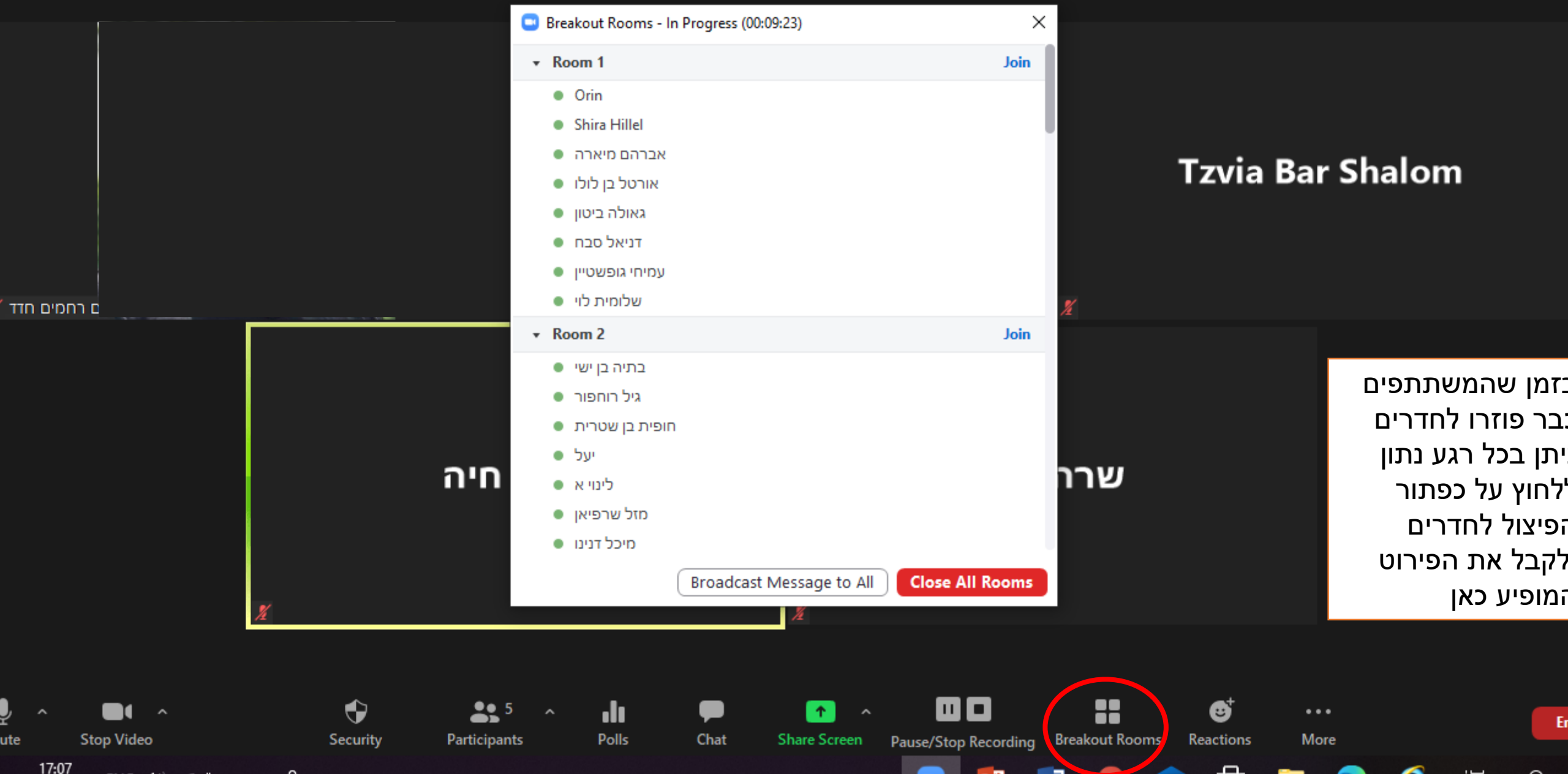

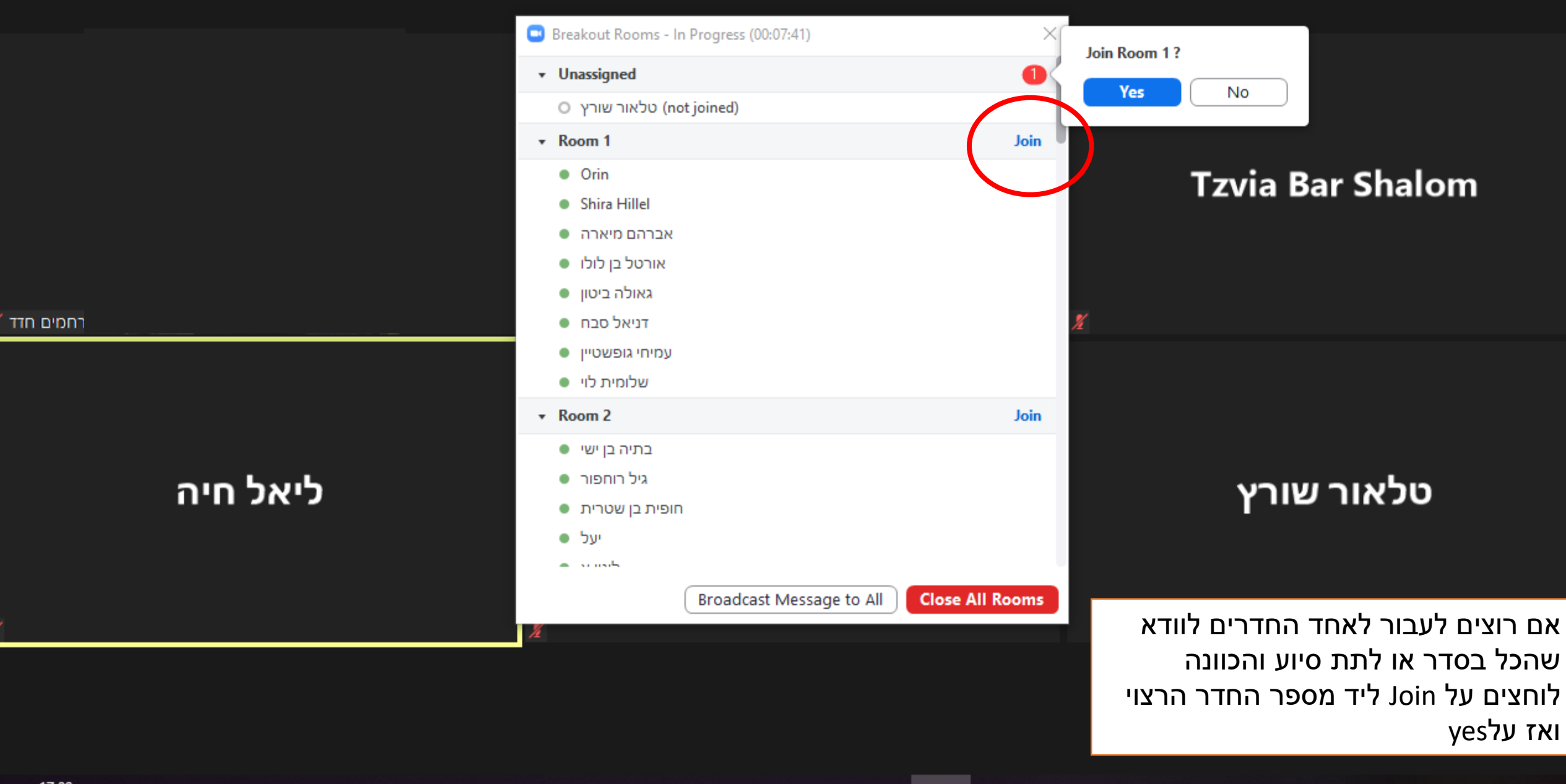

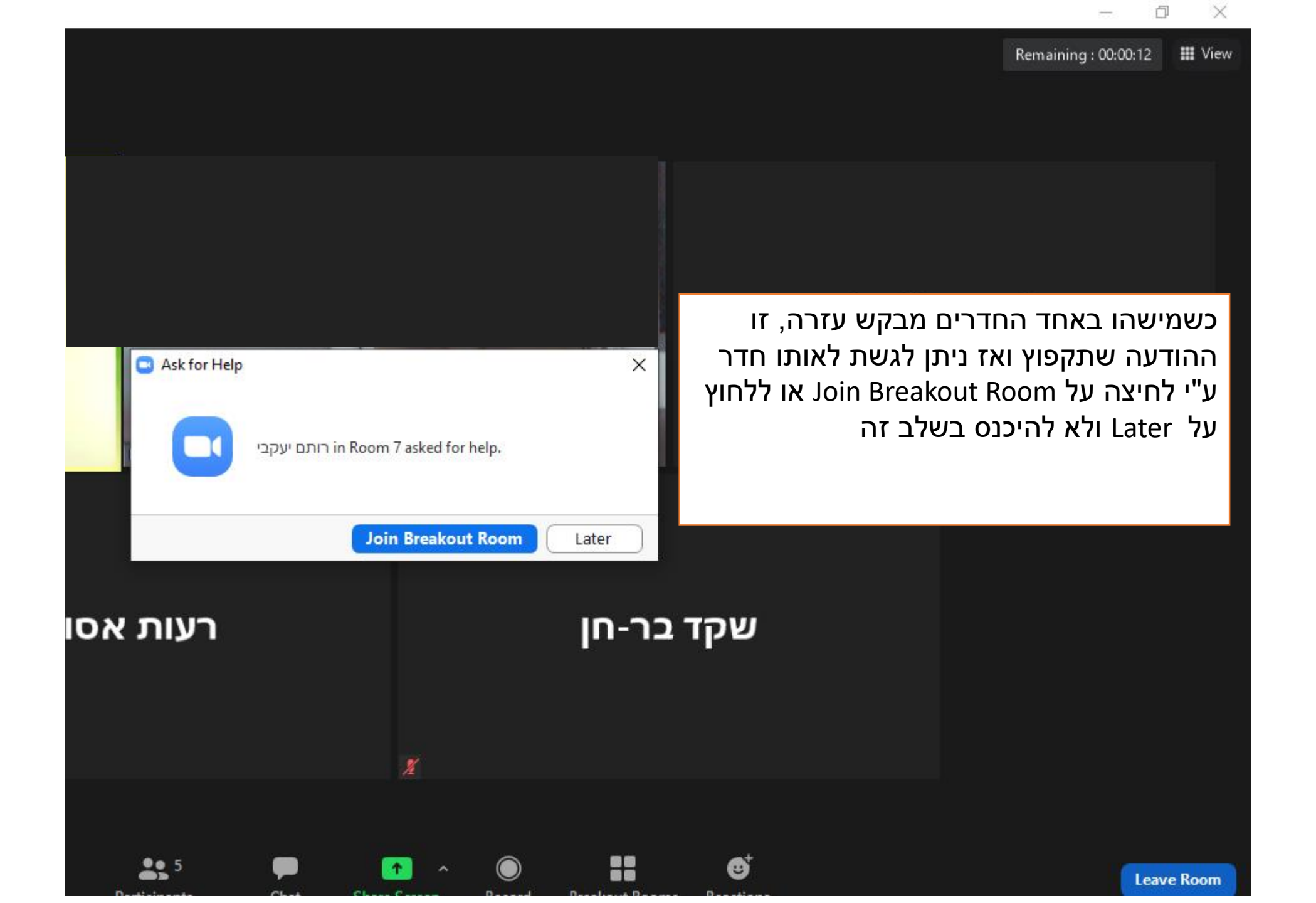

רחמים חדד

לשליחת הודעה משותפת לכלל החדרים בזמן פיצול החדרים: לחצו על האופציה המסומנת בעיגול האדום, הקלידו את ההודעה ואז לחיצה על הכפתור הכחול -Broadcast

שימו לב – נכון ליכולות התוכנה בשלב זה, שליחת קישור לא תתאפשר! ולכן אם כחלק מהפעילות תרצו שהמשתתפים יכנסו לקישור מסויים עליכם לשלוח אותו בצ'אט הכללי עוד עליכם לשלוח אותו בצ'אט הכללי עוד נפני החלוקה לחדרים או להנגיש אותו במרחב לימודי כלשהו כדוגמת אתר הקורס במודל.

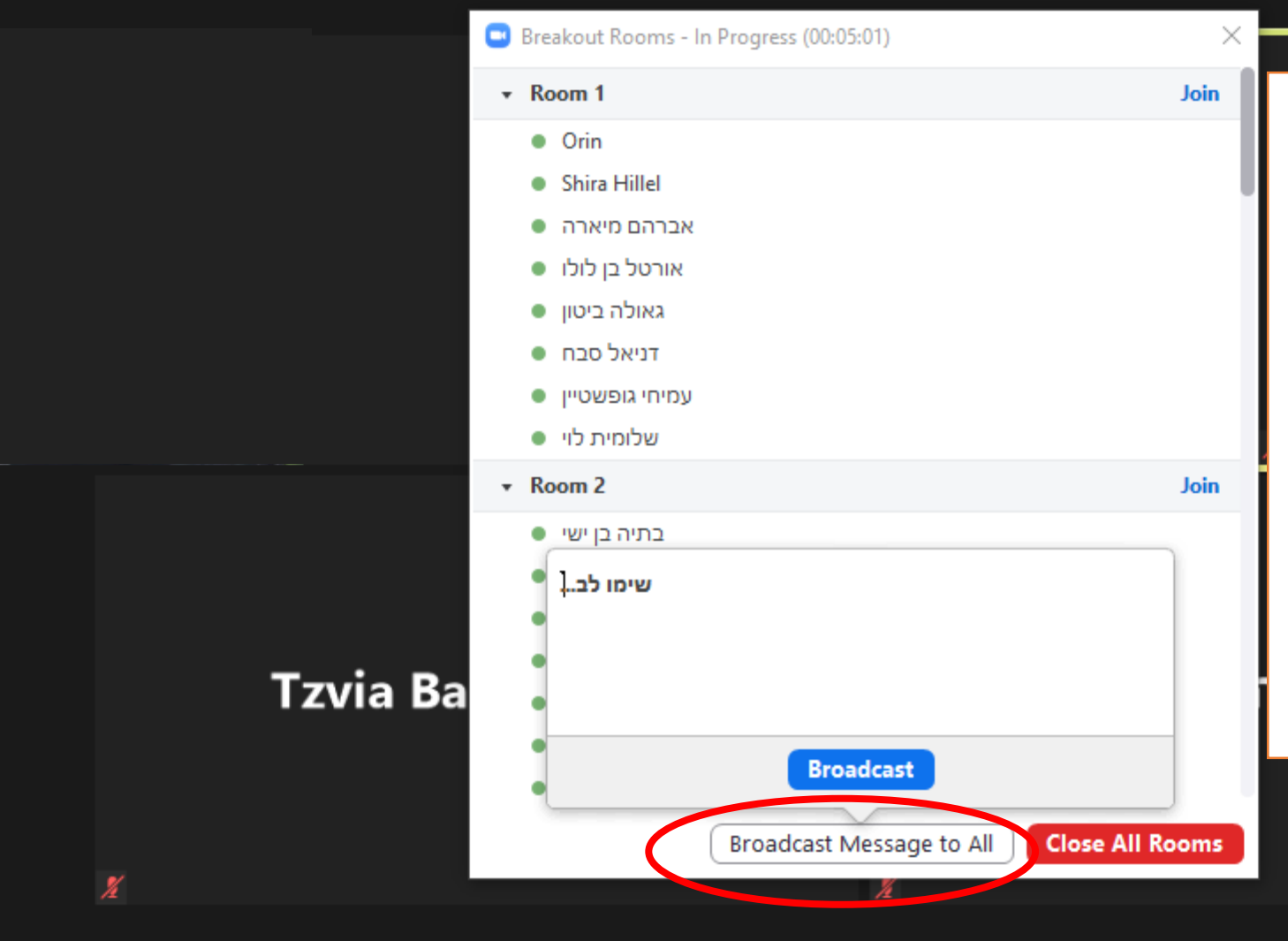

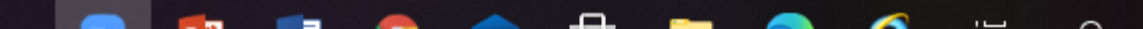

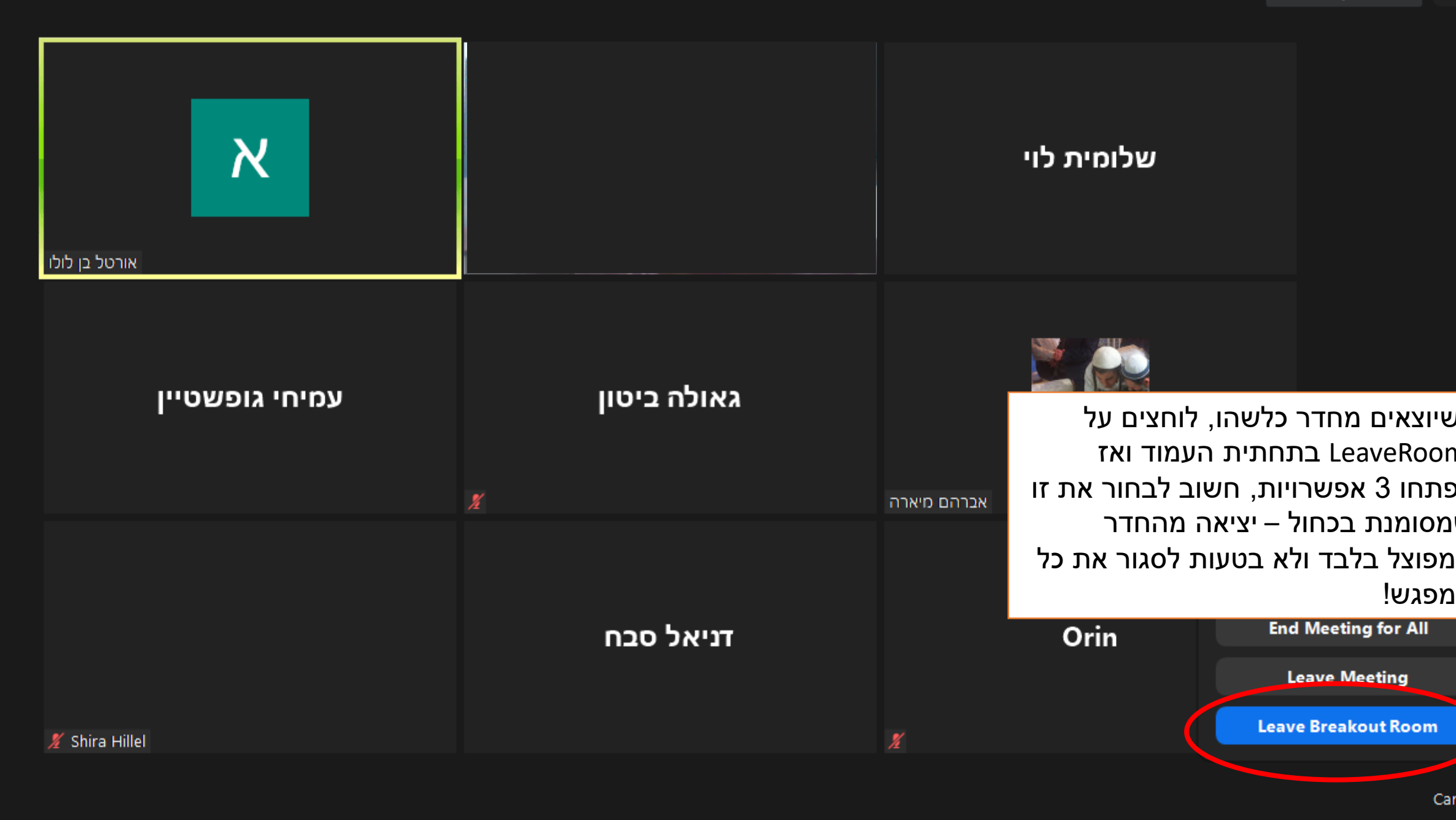

## קישורים

13 שאלות לשבירת קרח בתחילת מפגש

איך בונים פעילות צוותית שלא תצ'עמם

<u>https://wheelofnames.com/ גלגל המזל</u>

## איך עושים חלוקה לחדרים?

breakout בסרטון זה תמצאו הסבר מעולה לגבי חלוקה לחדרים (rooms) (rooms) <u>https://www.youtube.com/watch?v=WWGvCB\_BK7I</u>

## איך עושים סקר בזום?

בסרטון הבא ניתן הסבר על דרך הוספת סקרים (polls) החל מדקה 2:56 https://www.youtube.com/watch?v=1IRmF8tP\_R0